## Kennwort ändern

1. Über den Link "Bewerbung Studium" oben neben der Suchfunktion, dem Menüpunkt IT-Service oder bei Direkteingabe der Internetseite <u>https://service.hmt-rostock.de</u> findet sich die Möglichkeit das Passwort zu ändern.

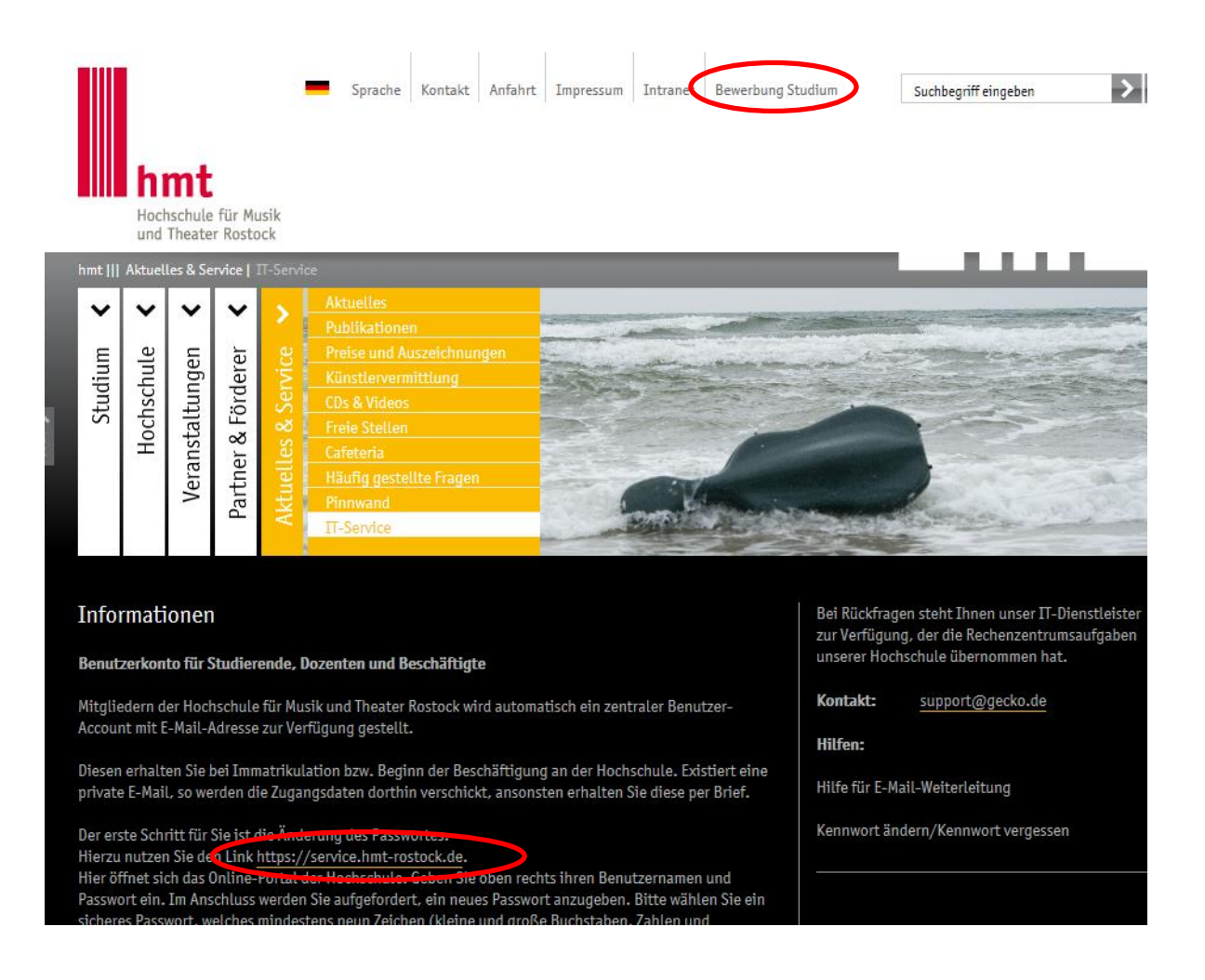

 Ändern Sie Ihr Passwort erstmalig, melden Sie sich mit Benutzerkennung und das Passwort (Initialpasswort) an, welches Sie per Mail bzw. per Brief erhalten haben. Haben Sie schon einige Änderungen vollzogen, wissen Sie wie es geht. Einfach Benutzerkennung und bisheriges Passwort eingeben und dann nach Aufforderung ein Neues vergeben.

| e für Musi 🤞                                                | Web Slice-Katalog                                                                                   | •                                                                                              |                                                                          |                                                                                   |                                                                                  | <b>.</b> • <b>.</b> • <b>.</b>         |
|-------------------------------------------------------------|----------------------------------------------------------------------------------------------------|------------------------------------------------------------------------------------------------|--------------------------------------------------------------------------|-----------------------------------------------------------------------------------|----------------------------------------------------------------------------------|----------------------------------------|
| hmt                                                         | Online-Po<br>Hochschu                                                                               | ortal<br>ıle für Musik und 1                                                                   | Theater Rostock                                                          | G                                                                                 | Benutzerkennung<br>Passwort<br>nline Portal der Hochschule für Musik und Theater | Anmelden<br>Passwort veroe n2          |
| St                                                          | artseite                                                                                            | Zulassung                                                                                      | Studentisches Leben                                                      |                                                                                   |                                                                                  |                                        |
| Mein p                                                      | ersönliches                                                                                         | HMT-Portal                                                                                     |                                                                          |                                                                                   |                                                                                  |                                        |
| A Ihr B<br>Sehr gee<br>Sie verwe<br>sich bei F<br>Vielen Da | rowser ist veraltet<br>hrte/r Anwender/inr<br>enden einen veralte<br>ragen an den <u>Sup</u><br>nk. | t<br>nen,<br>sten Browser (Internet Explorer 8 e<br><u>port von Microsoft</u> . Weitere Inforn | oder älter) mit Sicherheitsschwach<br>nationen erhalten Sie auch auf der | nstellen oder Ihr Browser befindet sic<br>r unabhängigen Web-Seite <u>Browser</u> | h im Kompatibilitätsmodus. Nicht alle Funktionen die<br><u>Update.org</u> .      | aser Web-Anwendung können daher optima |
| Zugang                                                      | zum Online-Port                                                                                     | al                                                                                             |                                                                          |                                                                                   | Informationen zur Bewerbung                                                      |                                        |

3. Über den Punkt "meine Funktionen" und "HISinOne – Passwort ändern" können Sie sich ein neues Passwort vergeben.

| Startseite     Meine Funktionen     Lesezeichen       sind hier:     Startseite     Meine Fur       Dokumentation und Hilfe     HISinOne - Passwort ändern       HISinOne - Passwort     Passwort ändern       HISinOne ausblenden     Hinweis       Zum Ändern Ihres Passwortes füllen Sie bitte alle Felder aus.                                                                                                    |
|----------------------------------------------------------------------------------------------------|
| sind hier:       Startseite       Meine Fur       Dokumentation und Hilfe         Dokumentation und Hilfe       HISinOne - Passwort ändern         HISinOne - Passwort       Passwort ändern         Ausgration ausblenden       Hinweis         Zum Ändern Ihres Passwortes füllen Sie bitte alle Felder aus.                                                                                                    |
| Dokumentation und Hilfe       HISinOne - Passwort ändern         HISinOne - Passwort ändern       Passwort ändern         Navigation ausblenden       Hinweis         Zum Ändern Ihres Passwortes füllen Sie bitte alle Felder aus.                                                                                                    |
| HISinOne - Passwort       Passwort ändern         Image: State of the state of the state of the |
| <ul> <li>Navigation ausblenden</li> <li>Hinweis</li> <li>Zum Ändern Ihres Passwortes füllen Sie bitte alle Felder aus.</li> </ul>                                                                                                    |
|                                                                                                    |
| * altes Passwort                                                                                                    |
| * neues Passwort wiederholen                                                                                                    |

Bitte wählen Sie ein sicheres Passwort. Dieses muss 9 Stellen haben und ein Sonderzeichen wie zum Beispiel # oder \* oder ? enthalten. Bitte keine Umlaute (ä, ö, ü) oder "ß" verwenden.

- 4. Einen Tag warten.
- 5. Dann können Sie sich unter <u>https://mail.hmt-rostock.de</u> mit Ihrem Benutzernamen und dem neuen Passwort einloggen und Mails abrufen.